Автор: Administrator 28.01.2015 20:13

{jcomments on}

"

## Запрет доступа к социальным сетям в Kaspersky Endpoint Security 10.

Итак, необходимо запретить доступ к социальным сетям, средствами антивируса Kaspersky Endpoint Security 10.

Важно, что бы лицензия на данный антивирус поддерживала включение функции "**Веб-**контроль ".

1) Открываем "Центр управления", щелкаем правой кнопкой мыши по "Веб-контроль" и выбираем " Настройка

## Запрет доступа к соц. сетям в Kaspersky Endpoint Security

Автор: Administrator 28.01.2015 20:13

| Kaspersky<br>Endpoint Security 10<br>для Windows                                                                                                    | Репутационный сервис KSN                                                                 |  |  |  |  |
|----------------------------------------------------------------------------------------------------|------------------------------------------------------------------------------------------|--|--|--|--|
| Центр управления                                                                                                    | Настройка                                                                                |  |  |  |  |
| 🧧 Контроль рабочего мест                                                                                                    | 🔄 Контроль рабочего места 💿                                                              |  |  |  |  |
| Контроль программ Мониторинг активности программ                                                                                                    |                                                                                          |  |  |  |  |
| Контроль запуска программ разрешено запусков программ: 260, запрещено запусков программ: 0                                                                                                    |                                                                                          |  |  |  |  |
| Контроль активности программ запущено программ из группы "Доверенные": 22                                                                                                    |                                                                                          |  |  |  |  |
| 🥚 Мониторинг уязвимосте                                                                                                    | ай Выключено                                                                             |  |  |  |  |
| 🖉 Контроль устройств                                                                                                    | операций с устройствами разрешено: 0, запрещено: 0                                       |  |  |  |  |
| Веб-Контрать                                                                                                    | попыток доступа к веб-ресурсам разрешено: 840, запрешено: 0                              |  |  |  |  |
| Выключит                                                                                                    | b                                                                                        |  |  |  |  |
| Управление<br>проверено объек<br>Осправка                                                                                                    | ично включено (работающих компонентов: 6 из 7) 💿                                         |  |  |  |  |
| Управление задачами - у 1 из 5 задач задано расписание                                                                                                    |                                                                                          |  |  |  |  |
| Каspersky<br>Endpoint Security 10<br>для Windows                                                                                                    | Репутационный сервис KSN                                                                 |  |  |  |  |
| Центр управления                                                                                                    | Настройка                                                                                |  |  |  |  |
| <ul> <li>Контроль рабочего места</li> <li>Контроль запуска программ</li> <li>Контроль активности программ</li> <li>Контроль активности программ</li> <li>Мониторинг уязвимостей</li> <li>Контроль устройств</li> <li>Включить Веб-Контроль</li> <li>Компонент позволяет контролировать доступ к веб-ресурсам в зависимости от их содержания и расположения.</li> <li>Правила доступа в порядке приоритета:</li> <li>Везде</li> <li>Добавить</li> <li>Изменить Худалить</li> <li>Верх Вниз</li> </ul> |                                                                                          |  |  |  |  |
| Антивирусная защита                                                                                                    | Статус Название правила Пользователи Действие                                            |  |  |  |  |
| 😰 Задачи по расписанию                                                                                                    | Т Вкл Сценарии и таблицы стилей ✓           П Вкл         Правило по уморуанию         ✓ |  |  |  |  |
| отолнительные паралетры                                                                                                    |                                                                                          |  |  |  |  |
|                                                                                                    | Диагностика Шаблоны                                                                      |  |  |  |  |

**Доминански процатамостории преодин**ие ср. Запрет.

Автор: Administrator 28.01.2015 20:13

| 🕅 Полинио постоя к инбължениеми 📃 🗙                           |                                                 |                                       |                                 |
|---------------------------------------------------------------|-------------------------------------------------|---------------------------------------|---------------------------------|
| HANARHANE: DOTDET                                             |                                                 |                                       |                                 |
| Фильтровать содержание: По категориям содержания              |                                                 |                                       |                                 |
| Катагории содержания                                          |                                                 |                                       |                                 |
|                                                               |                                                 |                                       |                                 |
| Интернет-нагазины                                             |                                                 |                                       |                                 |
| Поиос работы                                                  |                                                 |                                       |                                 |
|                                                               |                                                 |                                       |                                 |
| Применять к адресам:                                          |                                                 |                                       |                                 |
| Укажите пользователей и / или группы:                         |                                                 |                                       |                                 |
| Действие:                                                     |                                                 |                                       |                                 |
| Расписание работы правила: Всегда настройка                   |                                                 |                                       |                                 |
| A Martine of the share and inter a traff                      |                                                 | motoria and and a state               | Tellanda a la thathartury 26207 |
|                                                               |                                                 |                                       | Valare, Hut <u>k</u> annister   |
| Kaspersky                                                     | Репутационный сервис KSN                        |                                       |                                 |
| Endpoint Security 10                                          |                                                 | I OTHETH                              | Карантин                        |
| для Windows                                                   |                                                 | III OTHER                             | Chapterin                       |
|                                                               |                                                 |                                       |                                 |
| Центр управления                                              | Настройка                                       |                                       |                                 |
|                                                               |                                                 |                                       |                                 |
|                                                               |                                                 |                                       |                                 |
|                                                               | включить вес-контроль                           | · · · · · · · · · · · · · · · · · · · |                                 |
| Контроль запуска программ                                     | Компонент позволяет контролировать доступ н     | к веб-ресурсам в зависимости          | от их                           |
| Контроль активности программ                                  | содержания и расположения.                      |                                       |                                 |
| 🔘 Мониторинг уязвимостей                                      | Правила доступа в порядке приоритета: 🖉 Везде 🔻 |                                       |                                 |
| Контроль устройств                                            | 🕂 Добавить 🦉 Изменить 💥 Удалить                 | 🛉 🛉 Вверх 🎍 Вниз                      |                                 |
| <ul> <li>Вес-Контроль</li> <li>Антивирусная защита</li> </ul> | Статус Название правила                         | Пользователи                          | Действие                        |
| Валачи по расписанию                                          | 📊 Вкл Сценарии и таблицы стилей                 |                                       | $\checkmark$                    |
|                                                               | 📅 Вкл Запрет                                    |                                       | 0                               |
| Дополнительные параметры                                      | Вкл Правило по умолчанию                        |                                       | V                               |
|                                                               |                                                 |                                       |                                 |
|                                                               |                                                 |                                       |                                 |
|                                                               |                                                 |                                       |                                 |
|                                                               |                                                 |                                       |                                 |
|                                                               |                                                 |                                       |                                 |
|                                                               |                                                 |                                       |                                 |
|                                                               |                                                 |                                       |                                 |
|                                                               |                                                 |                                       |                                 |
|                                                               |                                                 |                                       |                                 |
|                                                               |                                                 |                                       |                                 |
|                                                               | Пиагностика Шаблоны                             |                                       |                                 |
|                                                               | Диагностика                                     | Сохранить                             | Отменить                        |
|                                                               | Диагностика Шаблоны                             | Сохранить                             | Отменить                        |

Длетелин напенникузна праранцепрать пофиларсирациску шкаро леня от раски правон оканом ку Настройка а "

## Запрет доступа к соц. сетям в Kaspersky Endpoint Security

Автор: Administrator 28.01.2015 20:13

| Kaspersky<br>Endpoint Security 10<br>для Windows                                                                                                    | Репутационный сервис KSN                                                                                                    | X                                                                 |
|----------------------------------------------------------------------------------------------------|----------------------------------------------------------------------------------------------------|-------------------------------------------------------------------|
| Центр управления                                                                                                    | Настройка                                                                                                    |                                                                   |
| <ul> <li>Контроль рабочего места</li> <li>Антивирусная защита</li> <li>Залин во расписанию</li> <li>Дополнительные параметры</li> <li>Отчеты и хранилища</li> <li>Параметры KSN</li> <li>Интерфейс</li> </ul>                                                                                                    | Параметры пользовательского интерфейи<br>✓ Отображать "Protected by Kaspersky Lab" поверх<br>✓ Использовать анимацию значка при выполнении<br>✓ Включить защиту паролем<br>Уведомления<br>Настройка, | са<br>экрана приветствия Windows<br>и задач<br>На <u>с</u> тройка |
|                                                                                                    |                                                                                                    | Сохранить. Отменить                                               |
| Справка Поддержка Лицен                                                                                                    | <sup>вия</sup><br>матерарекдавм пароль, в обла                                                                                                    | асти действия пароля выбираем "Все                                |
| Полновие состоя на проделение и разпромение и состранение и состранение и состра                  |                                                                                                    |                                                                   |
| Карана<br>Kapana<br>Endpoint Security 10 для<br>Windows                                                                                                    | њия соц. сетей, например "С                                                                                                    | )дноклассники", пользователь увидит                               |
| ПОСТИТАЛИРЕЩЕН<br>Заградиванная ибт странара на полот биль<br>предоставнось<br>Адарст <u>Intel/Intel/In</u> |                                                                                                    |                                                                   |
| Сообщение создано: 11:22:46                                                                                                    |                                                                                                    |                                                                   |

Вдача!Подробную информацию можно получить на сайте www.kaspersky.ru